# LSSU Faculty Guide: Entering Assessment Data In Nuventive<sup>™</sup> Improve

## Contents

| Red Flags and Green Checkmarks                                              | 2  |
|-----------------------------------------------------------------------------|----|
| Entering Course Assessment Data                                             | 3  |
| Course Learning Outcomes, Assessment Methods, and Targets                   | 3  |
| Entering Results and Use of Results Data                                    | 5  |
| Adding a New Learning Outcome                                               | 8  |
| Editing (changing) an Existing Learning Outcome                             | 10 |
| Mapping GenEd Outcomes to ILOs (Institutional Learning Outcomes)            | 11 |
| Mapping Non-GenEd Outcomes to PLOs (Program Learning Outcomes)              | 13 |
| Mapping Program Learning Outcomes to ILOs (Institutional Learning Outcomes) | 16 |
| Running Reports in Nuventive™ Improve                                       |    |
| Course Level Assessment Reports                                             |    |
| Program Level Assessment Reports                                            | 19 |
| Higher Level Links Reports                                                  | 19 |

## **Red Flags and Green Checkmarks**

After logging in, choose your Courses Unit from the top dropdown; be sure to scroll to "TheCourses" options:

| ces/assessment/home/dashboard.xhtml |   |
|-------------------------------------|---|
| TheCourses English: ENGL, JOUR      | ~ |

All courses in a Program are listed on the main page of the assessment unit.

<u>Red flags</u> alert users that there are missing pieces of data. Look at the top of the column to see which areas have missing data.

In the example image below, Program-level units are shown. The structure will look the same at "TheCourses" level. The first Program on the list is missing data in the "Results" section. The second Program on the list is missing data in the "Program Learning Outcomes" section, and so on. You can click on the number next to the red flag to open the section with the missing data, or you can enter the course by clicking on your course name in the main list in the far-left column. Step-by-step instructions for entering your assessment data are provided in the later sections of this guide.

| nit P | Unit Planning Summary               |                           |                    |         |                |        |  |  |  |
|-------|-------------------------------------|---------------------------|--------------------|---------|----------------|--------|--|--|--|
|       | Assessment Units                    | Program Learning Outcomes | Assessment Methods | Results | Use of Results | Follow |  |  |  |
| •     | Program - Art (BA)                  | 3                         | 4                  | o 🎮     | 0              | 0      |  |  |  |
|       | Program - Liberal Arts (AA)         | o 🏴                       | 0                  | 0       | 0              | 0      |  |  |  |
| •     | Program - Psychology (BA/BS)        | 2                         | 2                  | 0 🎮     | 0              | 0      |  |  |  |
| •     | Program - Speech Communication (BA) | 4                         | 6                  | 4 🏴     | 6              | 1 🕨    |  |  |  |
|       | Program - Theater (BFA)             | o 📂                       | 0                  | 0       | 0              | 0      |  |  |  |

**Green checkmarks** next to the assessment units (e.g., courses or programs) listed on your home page indicate that all assessment data has been entered. As shown in the image below, there are no red flags in any of the columns:

| Cou | rse Pla | inning Summary                         |         |                 |                       |         |                   |               |
|-----|---------|----------------------------------------|---------|-----------------|-----------------------|---------|-------------------|---------------|
|     |         | Assessment Units                       | Courses | Course Outcomes | Assessment<br>Methods | Results | Use of<br>Results | Follow-<br>Up |
| ۲   | *       | Program - Art (BA)                     | 6       | 7               | 8                     | 8       | 4                 | 1             |
| ۲   | *       | Program - Liberal Arts (AA)            | 7       | 7               | 8                     | 8       | 4                 | 1             |
| ۲   | *       | Program - Psychology (BA/BS)           | 6       | 1               | 0                     | 0       | 0                 | 0             |
| ۲   | *       | Program - Speech Communication<br>(BA) | 6       | 10              | 3                     | 3       | 3                 | 1             |

### Course Learning Outcomes, Assessment Methods, and Targets

1. After logging in, choose your Courses Unit from the top dropdown; be sure to scroll to "TheCourses" options:

| ces/assessment/home/dashboard.xhtml |   |
|-------------------------------------|---|
| TheCourses English: ENGL, JOUR      | • |

2. Click on the course title to open it:

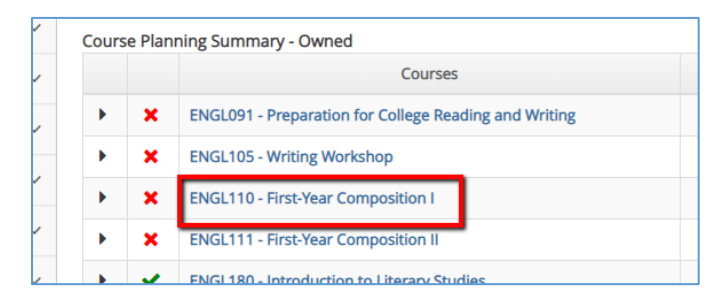

3. To enter assessment data for learning outcomes (CLOs), select *Course Planning* and then *Course Assessment Plans* from the left menu:

| Nuventive. Improve |               |            |         |       |   |  |
|--------------------|---------------|------------|---------|-------|---|--|
| ?                  |               | i          |         | T     | 6 |  |
| *                  | Hon           | ne         |         |       | E |  |
| 盦                  | The           | Cour       | ses Uni | t 🗸   |   |  |
| <b>S</b>           | The           | Cour       | ses Uni | t Pl∨ |   |  |
|                    | Cou           | rse P      | lanning | i v   |   |  |
| Ľ                  | Cour<br>Plans | se As<br>s | sessme  | ent   |   |  |
|                    | Asse          | ssme       | nt Resu | ilts  |   |  |

4. To add this semester's Assessment Criteria & Procedures (Method) and the Assessment Target, open/expand each Course Learning Outcome by clicking on the small triangles at the top left of the outcome. (If you need to add a *new* learning outcome, see step 5).

| EGEE125 - Digita            | l Fundam |  |  |
|-----------------------------|----------|--|--|
| * Asterisk next to a Course |          |  |  |
| Course Student              |          |  |  |
| •                           | Course I |  |  |
| C                           | (Active) |  |  |

- 5. To add a <u>new</u> learning outcome (if your outcome is <u>not</u> already listed in Nuventive), see page 8 of this guide.
- 6. For each active outcome, Use the "+" symbol to the far right of "Assessment Criteria and Procedures":

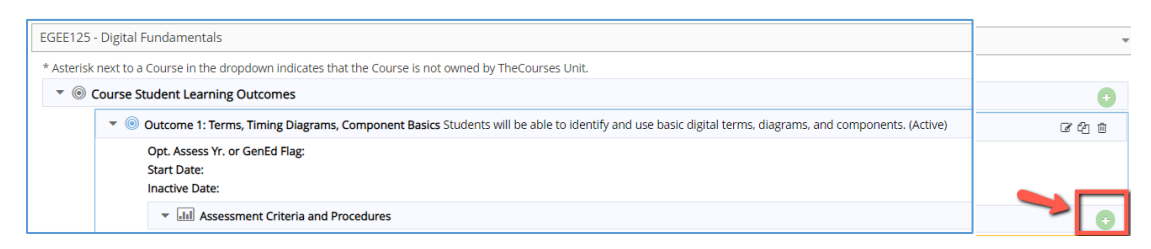

Check the "active" box. The two textboxes you need to fill in are "Assessment Criteria and Procedures" (the assessment *method*, such as test, paper, etc.), and the "Target Criteria" (how many students will achieve the outcome, and at what level on the assessment?):

| iming Diagrams, Component Basics Stu | lents will be able to identify and use basic digital terms, o | diagrams, and components. |
|--------------------------------------|---------------------------------------------------------------|---------------------------|
| Activ                                |                                                               |                           |
| Assessment Method Categor            |                                                               | ~ 🛛                       |
| * Assessment Criteria & Procedur     |                                                               |                           |
| Target Criterio                      |                                                               | ]                         |
|                                      |                                                               |                           |

7. If for some reason you need to edit an existing target criteria or the phrasing of an outcome to ensure it is a "measurable" statement, you can use the Paper/Pencil icon.

**NOTE:** While in edit mode, *be careful not to "edit" and overwrite previous criteria entries the outcome. Also, be careful not to click on the 'delete' icon, as the content will not be retrievable.* 

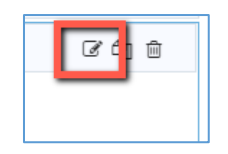

8. Be sure to Save and Return with the top right button:

|                 |         | 🖺 Save     | • | <table-cell-rows> Return</table-cell-rows> |
|-----------------|---------|------------|---|--------------------------------------------|
| Save and Return |         |            |   |                                            |
| _               | Save ar | nd Add New |   |                                            |
|                 |         |            |   |                                            |

9. On the "Return" screen you will also see options to upload your assessment tool (rubric, etc.) if you would like. NOTE: only GenEd courses enter their Higher Level Links to ILOs from this location. <u>All program-specific courses</u> <u>enter Higher Level Links from the "Program" areas</u>.

| Course Student                 | Learning Outcomes                                                                                                    |   |
|--------------------------------|----------------------------------------------------------------------------------------------------|---|
| 🔻 🍥 Design                     | in teams Students should be able to devise and create functioning engineering designs within a team setting (Active)                                                                                                    | 2 |
| Opt. As<br>Start D<br>Inactive | ssess Yr. or GenEd Flag:<br>Date:<br>/e Date:                                                                                                    |   |
| •                              | Assessment Criteria and Procedures                                                                                                    |   |
|                                | Imit Direct - Group project, collaborative learning final project consultation, peer evaluation, and competition (Active)                                                                                                    | ß |
|                                | Target Criterion: student average score of at least 80%<br>Performance Goal/Schedule/Notes:<br>High Impact Course Practices 1: Collaborative Assignments, Projects<br>High Impact Course Practices 2:<br>Date Added: 12/13/2019<br>Active: Yes |   |
|                                | Related Documents Assignment                                                                                                    |   |
| Т. н                           | ligher Level Links                                                                                                    |   |

## **Entering Results and Use of Results Data**

- 1. Follow steps 1 and 2 in the previous section to open the course for which you are entering results data.
- Open the Course Planning → Assessment Results area from the left-side menu. All current learning outcomes will display. To enter Results data for the current semester, click on the triangle chevron to expand the outcome for which you are entering assessment results:

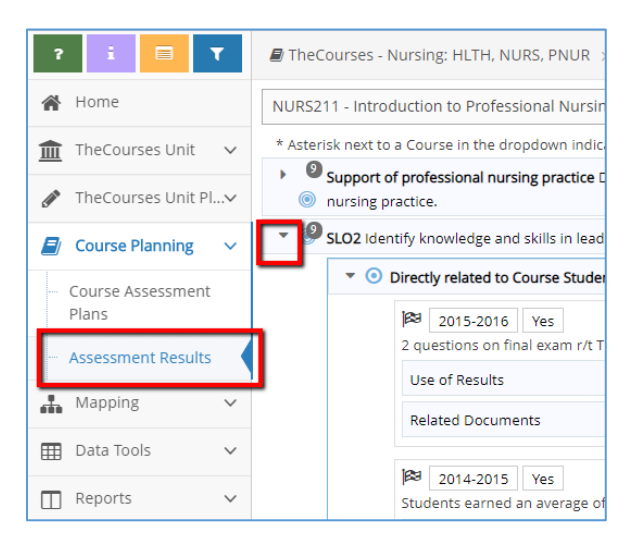

The outcome will expand. Outcomes used in previous years will display the data that was entered each year (see image below). Do not open or change data in previous years. Instead, you need to add results for the <u>current year</u>, as shown starting in step 4.

| - 🤌 | SLO2 Identify knowledge and skills in lead           |
|-----|------------------------------------------------------|
|     | <ul> <li>Oirectly related to Course Stude</li> </ul> |
|     | 🕅 2015-2016 Yes                                      |
|     | 2 questions on mal exam r/t                          |
|     | Related Documents                                    |
|     |                                                      |
|     | 2014-2015 Yes                                        |
|     | <ul> <li>Use of Results</li> </ul>                   |
|     | Use of Result Moni                                   |
|     | Budget Request                                       |
|     | Follow-Up                                            |
|     | Assignment                                           |
|     | Related Documents                                    |
|     | III Direct - Exam/Quiz - within the                  |
|     | 2019-2020 Yes                                        |
|     | 76% of student received the                          |
|     | Use of Result incre                                  |
|     |                                                      |

4. Open the dropdown icon for the outcome assessment results you want to enter. You will see the assessment method you entered for this outcome listed to the right of a gold icon (see steps 5-9 in Section 1 of this guide). In the example below, the assessment criteria is "Exam/Quiz":

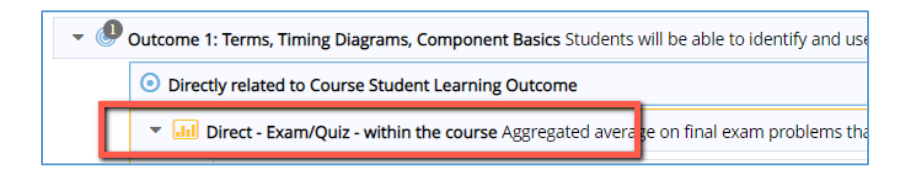

5. Use the <u>plus symbol</u> at the far right / top row of the assessment method you used for this outcome. (Also, specify the course section number if multiple instructors teach the course and use this same outcome).

| ? i 🗆 T                                              | TheCourses - Natural Resources & Environment: EVRN GEOL NRES NSCI RECS > Course Planning > Assessment Results                                                                                                    |          |  |  |  |  |  |
|------------------------------------------------------|----------------------------------------------------------------------------------------------------|----------|--|--|--|--|--|
| 😭 Home                                               | RE5199 - Freshman Seminar                                                                                                    |          |  |  |  |  |  |
| TheCourses Unit ∨                                    | sterisk next to a Course in the dropdown indicates that the Course is not owned by TheCourses Unit.                                                                                                    |          |  |  |  |  |  |
|                                                      | Construction State Construction State Construc | •        |  |  |  |  |  |
| Course Planning ~                                    | ▼ Im Student self-evaluation survey                                                                                                    | 0        |  |  |  |  |  |
| <ul> <li>Course Assessment</li> <li>Plans</li> </ul> | Image: Specify section # if appropriate       Enter data with "+" (not with edit icon)         COURSE SECTION 001:       Image: Specify section # if appropriate                                                                                                    | C 🖻      |  |  |  |  |  |
| ··· Assessment Results                               | Vise of Results     Vise of Results                                                                                                    | 0        |  |  |  |  |  |
| 🛃 Mapping 🗸 🗸                                        | Use of Result Develop additional In-class and homework activities to improve on measurable assessment for this outcome and to increase opportunities for freshman to practice navigating and using campus resources.                                                                                                    | <b>e</b> |  |  |  |  |  |
| 🖽 Data Tools 🗸 🗸                                     | Budget Rationale                                                                                                    |          |  |  |  |  |  |
| □ Reports ✓                                          | Follow-Up                                                                                                    | 0        |  |  |  |  |  |
| 🗅 Documents 🗸 🗸                                      | Assignment                                                                                                    | 0        |  |  |  |  |  |
|                                                      | Related Documents                                                                                                    | 0        |  |  |  |  |  |
|                                                      |                                                                                                    |          |  |  |  |  |  |

6. Enter results data in the textbox for "Assessment Results," and use dropdowns for Year and Goal Met areas:

| MATH207 - Principles of Statistical Methods                                                                                      |                                      |   |  |  |  |
|----------------------------------------------------------------------------------------------------|--------------------------------------|---|--|--|--|
| General Education - Mathematics Analyze situations symbolically and quantitatively in order to make decisions and solve problems |                                      |   |  |  |  |
|                                                                                                    |                                      |   |  |  |  |
| <ul> <li>Directly related to Course Student Learning Outcome</li> </ul>                                                          |                                      |   |  |  |  |
| * Assessment Results Date                                                                                                    | 12/12/2019                           |   |  |  |  |
| Assessment Results                                                                                                    | Fill in your assessment results here |   |  |  |  |
| Use dropdowns to                                                                                                    |                                      |   |  |  |  |
| and Goal status                                                                                                    |                                      |   |  |  |  |
| Optional Data Point                                                                                                    |                                      | 2 |  |  |  |
| Optional Data Point 2                                                                                                    |                                      | 2 |  |  |  |
| Course Instructional Modality                                                                                                    | • 0                                  |   |  |  |  |
| Course Outcomes and/or Assessment Method (optional)                                                                              |                                      | 2 |  |  |  |
| GenEd Common Assessment Field                                                                                                    | <b>v 0</b>                           | 1 |  |  |  |

#### 7. SAVE and Return:

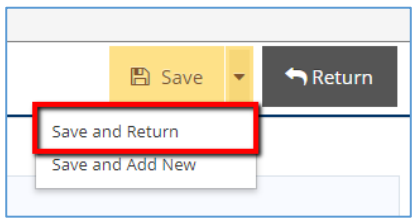

8. The final required step is to enter Use of Results. After clicking save and return in the previous step, the new page will display each reporting year and that year's results data. When you are entering "Use of results," select <u>only</u> the current year you are reporting.

**NOTE:** If the current year does not display for a specific assessment method you want to use, you must go back into the "Course Assessment Plans" area from the main menu and enter the assessment method you want to use under the current year.

9. To enter your <u>Use of Results</u> for the current year, locate the correct year (it should display at the top, above all the older entries) and click on the plus symbol to the far right:

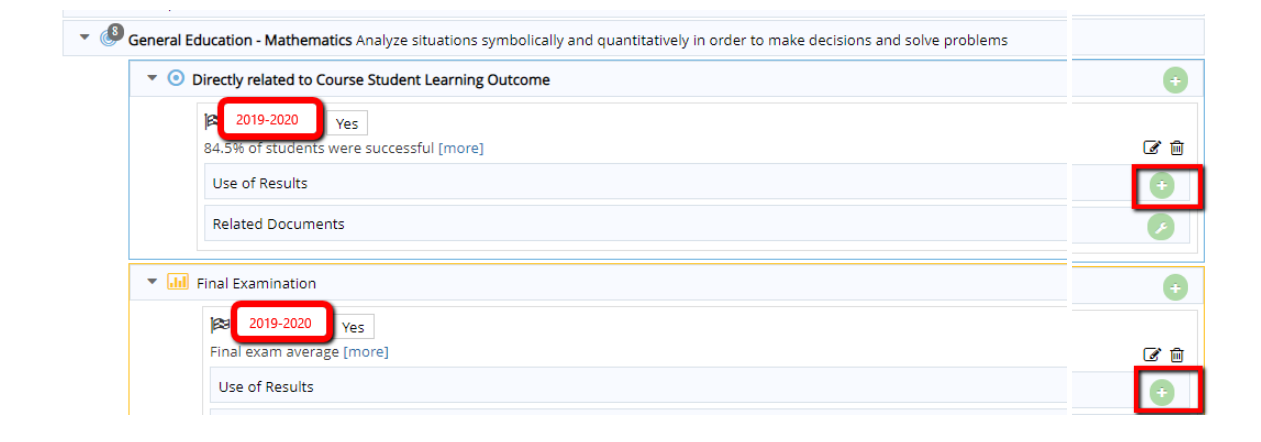

- 10. Use of Results must state future action planned, based on your assessment results. Use of results should provide statements focused on <u>continuous improvement efforts</u>. Examples:
  - For this outcome, the current assessment method and results indicate students are learning successfully and well. The current instructional methods and assessment method will be continued, but the target will be raised. An in-class group activity with practice problems to be solved by the group will be added to the instructional unit to help struggling students. This action plan should increase the number of students achieving the targeting level for the learning outcome.
  - The targeted number of students have not achieved this outcome. A Supplemental Instruction session (SI) has been established for the course, and students will be directed to use the SI sessions and other tutoring resources. In addition, in-class practice sets will be increased to provide additional learning opportunities for this outcome.
- 11. Once your Use of Results statements are entered, click SAVE and Return at the top right of the screen:

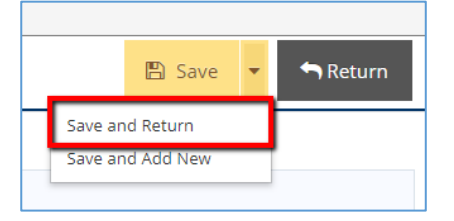

## Adding a New Learning Outcome

1. After logging in, choose your Courses Unit from the top dropdown; be sure to scroll to "TheCourses" options:

| ces/assessment/home/dashboard.xhtml |                     |   |
|-------------------------------------|---------------------|---|
| TheCourses                          | English: ENGL, JOUR | • |

2. Click on the course title to open it:

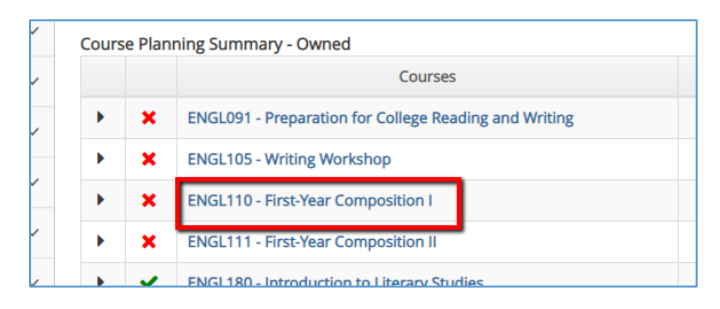

3. To add a new learning outcomes (CLO), select *Course Planning* and then *Course Assessment Plans* from the left menu:

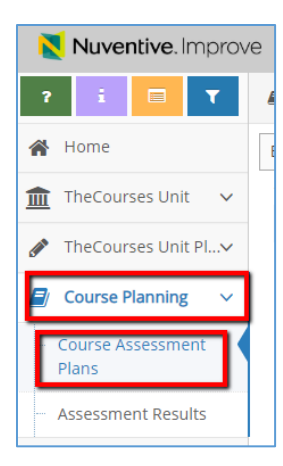

4. Click on the plus sign on the right of "Course Learning Outcomes":

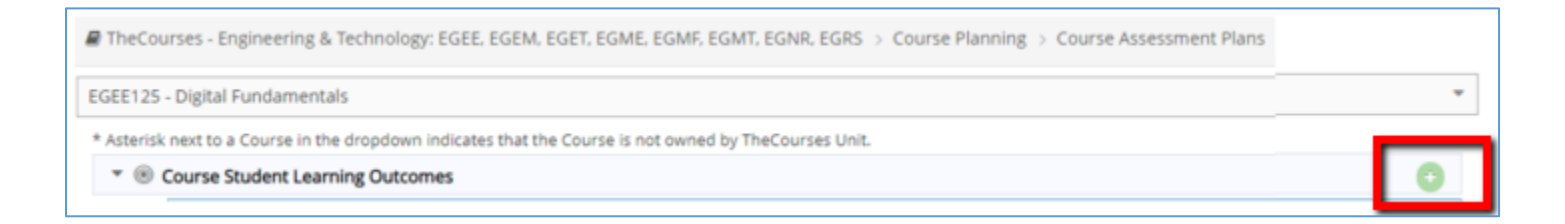

5. Enter the information for the NEW learning outcome, and make sure the dropdown next to "Course Outcome Status" is set to "active.' It will *be very helpful* if you also set the year in "Opt. Assess. Yr. of GenEd Flag." This helps "sort" your data by year for course-level and program-level reporting. Click into that textbox area to select the academic year from the dropdown.

| * Course Stu  | dent Learning Outcome Name    |     | ? |
|---------------|-------------------------------|-----|---|
| * Cour        | rse Student Learning Outcome  |     | ? |
| *             | Course Outcome Status         | • 0 |   |
| $\rightarrow$ | Opt. Assess Yr. or GenEd Flag | 0   |   |
| •             | Start Date                    |     |   |
|               | Inactive Date                 |     |   |
|               | Optional Notes                |     | 2 |
|               | Course Goal Level             | v 📀 |   |

#### 6. SAVE and Return:

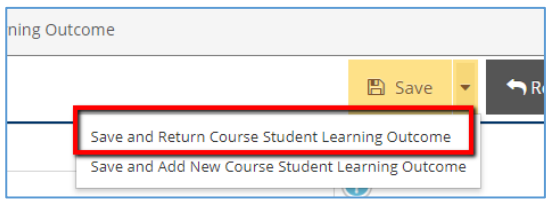

7. Open each Course Learning Outcome to add the Assessment Criteria & Procedures and the Assessment Target. See steps 4-11 under section heading "Entering Course Assessment Data" for step-by-step screeshots.

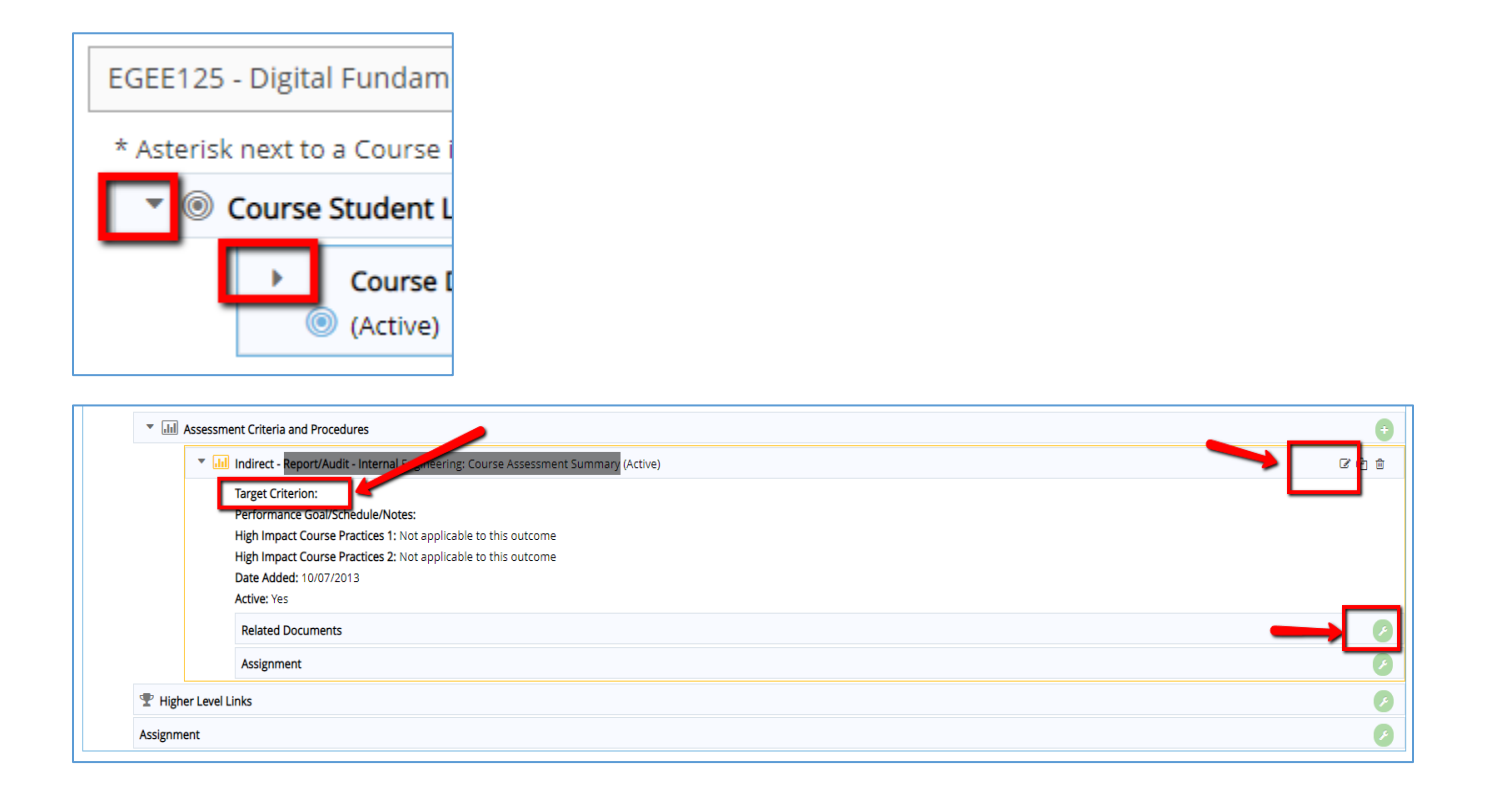

# Editing (changing) an Existing Learning Outcome

Changes to existing learning outcomes should be made only with Dean approval. It is better to add a new learning outcome and make an existing learning outcome "Inactive" if it will not be assessed. Previously entered data should always remain intact and unchanged.

- 1. For Dean-approved edits, be very careful not to overwrite or change previous content entered by another faculty member.
- 2. Open the course planning area from the left menu, and click on the edit icons to edit the outcome to the far right of the element you want to edit:

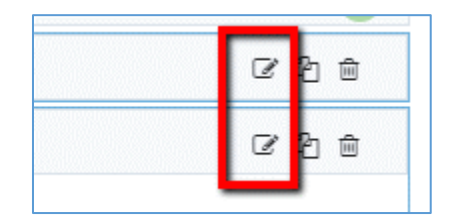

# Mapping GenEd Outcomes to ILOs (Institutional Learning Outcomes)

1. From top toolbar dropdown, scroll down to select "TheCourses – xxxx..." and click on the set of courses you need to open:

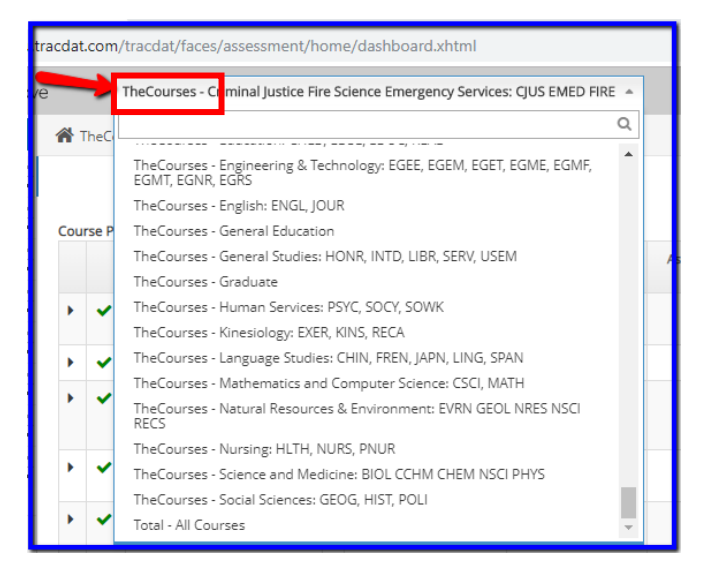

2. From the courses displayed on the landing page, click on a specific course name to open it:

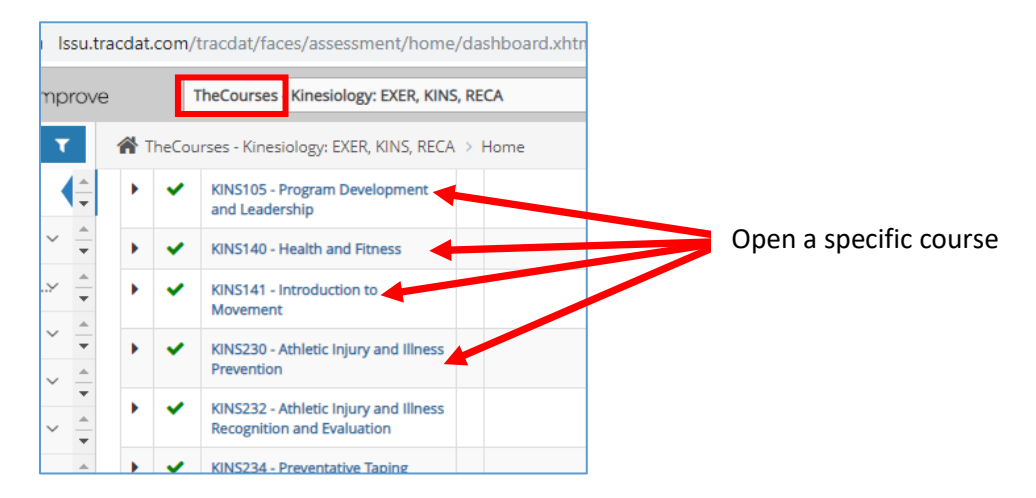

3. From the left menu area, open "Mapping"  $\rightarrow$  "Course Student Learning Outcomes Mapping to Outcomes"

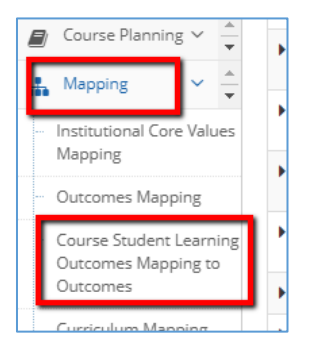

4. The right-side dropdown will reflect the name of the course in which you are working.

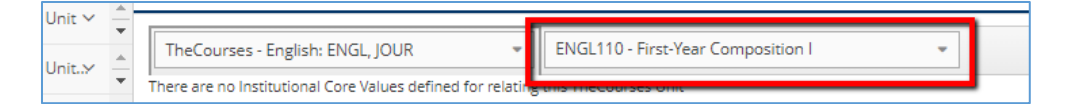

5. From the left-side dropdown, select "Institutional: Institutional Learning Outcomes - (ILO)"

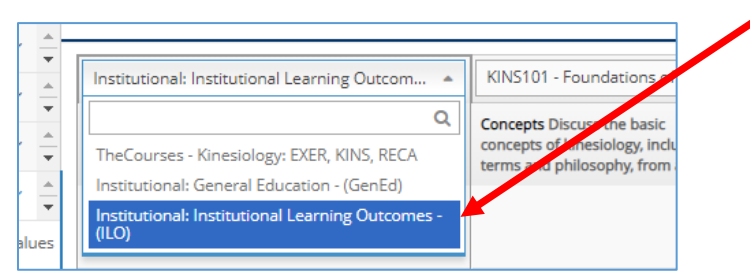

6. Click on a box in a column / row to "map" the course outcomes listed along the top row to the appropriate ILO listed along the far-left column.

| <b>•</b>  | Institutional: Institutional Learning Outcom 💌                                                                                       | ENGL110 - First-Year Composition                                                           | 1                                 |
|-----------|----------------------------------------------------------------------------------------------------|--------------------------------------------------------------------------------------------|-----------------------------------|
|           | Core Values                                                                                                    | General Education -<br>Communication Analyze, develop,<br>and produce rhetorically complet | Adaptinį<br>Assess r<br>includinį |
| Ţ<br>Iues | Institutional Learning Outcome: Formal<br>Communication The Formal Communication<br>outcome expresses an expectation that students w | ~                                                                                          |                                   |
|           | Institutional Learning Outcome: Analysis and                                                                                         |                                                                                            |                                   |

7. Be sure to click the "SAVE" button in the top right corner before leaving the page:

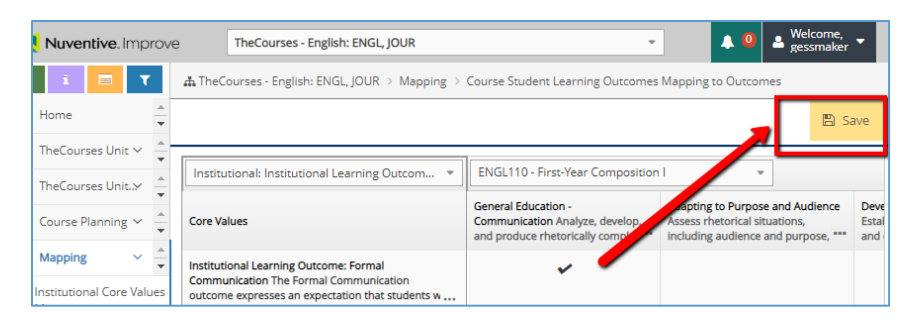

We also recommend uploading the ILO rubrics/assessment results document into Nuventive as supporting evidence:

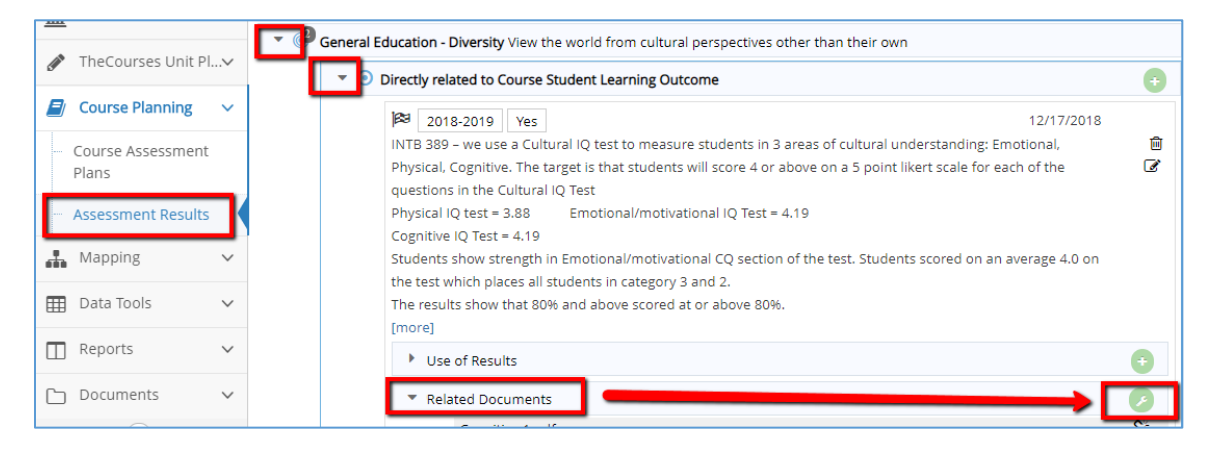

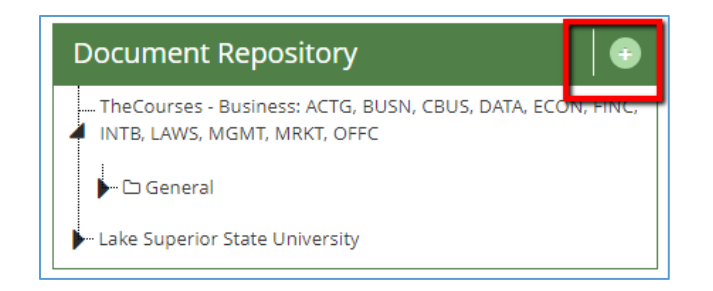

|                       |         |            |    |           |           |            | _     |        | E | ) Save ar | ıd Relate | • | Car | ncel |
|-----------------------|---------|------------|----|-----------|-----------|------------|-------|--------|---|-----------|-----------|---|-----|------|
| Places documents into | General |            |    |           |           |            |       |        |   |           | •         |   |     |      |
| Files                 |         |            |    |           |           |            |       |        |   |           |           |   |     |      |
|                       | _       | <b>→</b> [ | Cl | lick to b | rowse     | e for file | es    |        |   |           |           |   |     |      |
| Urls                  |         |            |    |           |           |            |       |        |   |           |           |   |     |      |
| * Name                | * Url   |            |    |           |           |            | Descr | iption |   |           |           |   |     |      |
|                       |         |            |    |           |           |            |       |        |   |           |           |   |     |      |
|                       |         |            |    | * Re      | equired t | field      |       |        |   |           |           |   |     |      |

# Mapping Non-GenEd Outcomes to PLOs (Program Learning Outcomes)

**NOTE**: Only GenEd courses enter their Higher Level Links from "TheCourses" locations. All program-specific courses enter and map their Higher Level Links from the "Program" areas.

1. From top toolbar dropdown, scroll down to locate "Program (Coxxxx) - ..." and click on the program you need to open:

| home/dashboard.xhtml |                           |                                         |  |  |  |
|----------------------|---------------------------|-----------------------------------------|--|--|--|
|                      | Program (CoELA) - Early C | hildhood Education AD                   |  |  |  |
| lucation AD          | LODU Program Keview: A    |                                         |  |  |  |
|                      | LSSU Program Review: S    | Student Life & Co-Curricular            |  |  |  |
|                      | Program (CoCJER) - Cr     | ninal Justice - BS                      |  |  |  |
| ram Outcom           | Program (CoCJER) - Cram   | ninal Justice - Corrections AS          |  |  |  |
|                      | Program (CoCJER) - Cr     | ninal Justice - Corrections MINOR       |  |  |  |
|                      | Program (CoCJER) - Crar   | ninal Justice - Homeland Security AS    |  |  |  |
|                      | Program (CoCJER) - Cr     | ninal Justice - Homeland Security MINOR |  |  |  |
|                      | Program (CoCJER) - Cran   | ninal Justice - Law Enforcement AS      |  |  |  |
|                      | Program (CoCJER) - Cran   | ninal Justice - Law Enforcement MINOR   |  |  |  |
|                      | Program (CoCJER) - Fire   | Science - Generalist BS                 |  |  |  |
|                      | Program (CoCJER) - Fire   | Science - Generalist BS Non-Cert.       |  |  |  |
|                      | Program (CoCJER) - Fire   | Science AA                              |  |  |  |
|                      | Program (CoCJER) - MC     | DLES CERTIFICATE                        |  |  |  |
|                      | Program (CoCJER) - Para   | medic Technology AAS                    |  |  |  |
|                      | Program (CoCJER) - Para   | medic Training CERTIFICATE              |  |  |  |
|                      | Program (CoELA) - Ear y   | Childhood Education AD                  |  |  |  |
|                      |                           |                                         |  |  |  |

2. Scroll down to the list of Courses under "Course Planning Summary – Assigned" and click on the course you want to link to Program-level Outcomes.

| ə. Imp    | prove      | е                                                                                       |                                |                                                                                                    | Program (CoEL                    | A) - Eurly Childh | ood Education AD |                        |
|-----------|------------|-----------------------------------------------------------------------------------------|--------------------------------|----------------------------------------------------------------------------------------------------|----------------------------------|-------------------|------------------|------------------------|
| ning~     |            | <ul> <li>*</li> <li>*</li> <li>*</li> <li>*</li> <li>*</li> <li>*</li> <li>*</li> </ul> | Program<br>Ob:<br>Fan<br>Pro   | n (CoELA) - Early Childhood Education<br>or Verengement<br>servation and Assessment<br>nilles as Partners<br>fessional Dispositions | AD > Home                        |                   |                  |                        |
| ng ~<br>~ | 4 <b>F</b> | Cour                                                                                    | Adv                            | ocacy<br>nning Summary - Assigned                                                                                                   |                                  |                   |                  | Open a specific course |
| ~         | 4<br>•     | ,<br>,<br>,                                                                             | ~<br>~                         | BIOL105 - Function of the Human Bo<br>CHLD101 - Foundations of Early Child                                                          | Courses<br>dy<br>Ihood Education |                   |                  |                        |
|           |            | +                                                                                       | <ul> <li></li> <li></li> </ul> | CHLD103 - Learning Environments fo<br>CHLD150 - Observation and Assessm                                                             | r the Young Child<br>ent         |                   |                  |                        |

3. From the left menu area, open "Mapping"  $\rightarrow$  "Learning Goals (SLOs) Mapping to Program Outcomes"

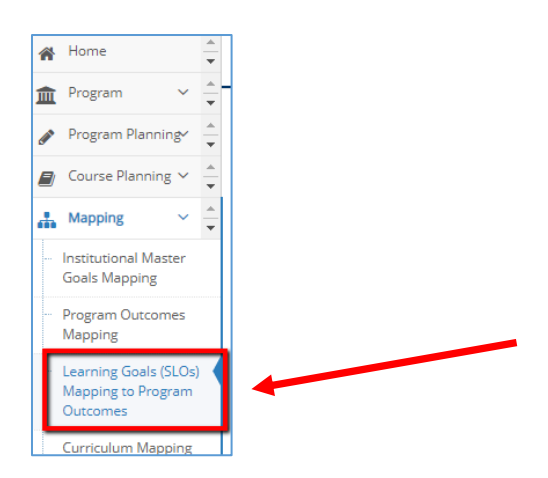

4. The right-side dropdown should reflect the name of the course in which you are working.

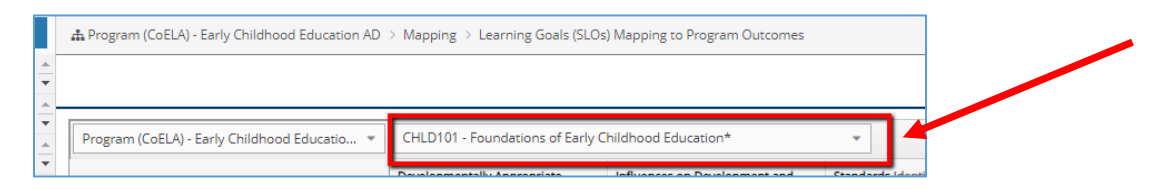

5. The left-side dropdown should reflect the name of the program in which you are working.

|                                                  | Developmentally Appropriate      | Influences on Development and | Ctondard |
|--------------------------------------------------|----------------------------------|-------------------------------|----------|
| Program (CoELA) - Early Childhood Educatio 💌     | CHLD101 - Foundations of Early C | hildhood Education*           | ~        |
|                                                  |                                  |                               |          |
| 🚓 Program (CoELA) - Early Childhood Education AD | > Mapping > Learning Goals (SLOs | ) Mapping to Program Outcomes |          |
|                                                  |                                  |                               |          |

6. Click in a column / row to "map" the Course Learning Outcomes (CLOs) listed along the top row to the appropriate Program Learning Outcomes (PLOs) listed along the far-left column.

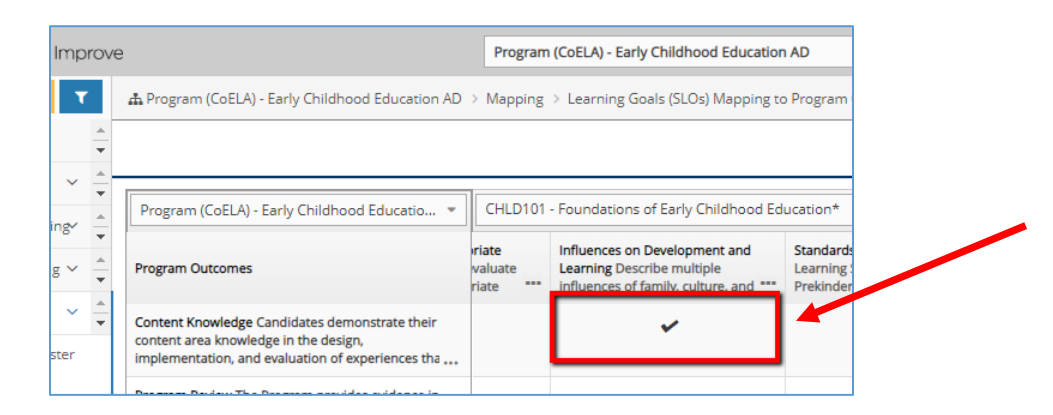

7. Be sure to click the "SAVE" button in the top right corner before leaving the page.

| Program (CoELA) - Early Childhood Educati                                                                                                 | on AD                                                       | -     • •                                                                                             | ≗ Welcome,<br>gessmaker ▼                                                 |
|----------------------------------------------------------------------------------------------------|-------------------------------------------------------------|----------------------------------------------------------------------------------------------------|---------------------------------------------------------------------------|
| Program (CoELA) - Early Childhood Education AD                                                                                            | > Mapping > Learni                                          | ng Goals (SLOs) Mapping to Progran                                                                    | n Outcomes                                                                |
|                                                                                                    |                                                             |                                                                                                    | 🖺 Save                                                                    |
| Program (CoELA) - Early Childhood Educatio 💌                                                                                              | CHLD101 - Foundat                                           | tions of Early Childhood Educa 👻                                                                      |                                                                           |
| rogram Outcomes                                                                                                    | lly Appropriate<br>nize and evaluate<br>lly appropriate *** | Influences on Development and<br>Learning Describe multiple<br>influences of family, culture, and *** | D<br>Standards Identify Mid<br>Learning Standards of<br>Prekindergarten . |
| ontent Knowledge Candidates demonstrate their<br>ontent area knowledge in the design,<br>nplementation, and evaluation of experiences tha |                                                             | *                                                                                                    |                                                                           |

# Mapping Program Learning Outcomes to ILOs (Institutional Learning Outcomes)

1. From top toolbar dropdown, scroll down to locate "Program (Coxxxx) - ..." and click on the program you need to open:

| home/dashboard.xhtml |                                                |                                                   |  |  |  |
|----------------------|------------------------------------------------|---------------------------------------------------|--|--|--|
|                      | Program (CoELA) - Early Childhood Education AD |                                                   |  |  |  |
| lucation AD          | LSSU Program Review:<br>LSSU Program Review:   | Acagemic services<br>Student Life & Co-Curricular |  |  |  |
|                      | Program (CoCJER) - Cr                          | ninal Justice - BS                                |  |  |  |
| ram Outcom           | Program (CoCJER) - Cr                          | minal Justice - Corrections AS                    |  |  |  |
|                      | Program (CoCJER) - Cr                          | minal Justice - Corrections MINOR                 |  |  |  |
|                      | Program (CoCJER) - Cr                          | ninal Justice - Homeland Security AS              |  |  |  |
|                      | Program (CoCJER) - Cr                          | minal Justice - Homeland Security MINOR           |  |  |  |
|                      | Program (CoCJER) - Cr                          | minal Justice - Law Enforcement AS                |  |  |  |
|                      | Program (CoCJER) - Cr                          | minal Justice - Law Enforcement MINOR             |  |  |  |
|                      | Program (CoCJER) - Fir                         | Science - Generalist BS                           |  |  |  |
|                      | Program (CoCJER) - Fir                         | Science - Generalist BS Non-Cert.                 |  |  |  |
|                      | Program (CoCJER) - Fir                         | Science AA                                        |  |  |  |
|                      | Program (CoCJER) - M                           | OLES CERTIFICATE                                  |  |  |  |
|                      | Program (CoCJER) - Pa                          | amedic Technology AAS                             |  |  |  |
|                      | Program (CoCJER) - Pa                          | amedic Training CERTIFICATE                       |  |  |  |
|                      | Program (CoELA) - Ear                          | / Childhood Education AD                          |  |  |  |
|                      |                                                |                                                   |  |  |  |

2. From the left menu area, open "Mapping"  $\rightarrow$  "Program Outcomes Mapping"

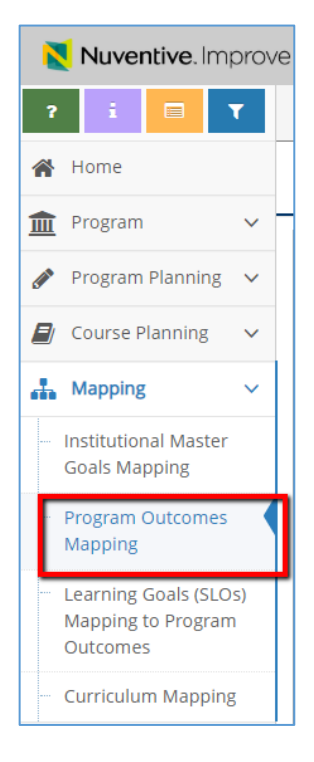

3. Make sure the top row for columns lists as "Program Outcomes," and the left-side dropdown is set to "Institutional Learning outcomes." Click on the boxes in the rows/columns to connect your PLOs along the top to the ILOs in the far-left column.

| H |                                                                                                    |                                                                                           |                                                                                                    |                                                                                                    |                                                                             | - |
|---|----------------------------------------------------------------------------------------------------|-------------------------------------------------------------------------------------------|----------------------------------------------------------------------------------------------------|----------------------------------------------------------------------------------------------------|-----------------------------------------------------------------------------|---|
|   | Institutional: Institutional Learning Outcom 🔻                                                                                                    | Program Outcomes                                                                          |                                                                                                    |                                                                                                    |                                                                             |   |
|   | Core Values                                                                                                    | Criterion 3.a Students will be able<br>to apply knowledge of<br>mathematics, science, and | Criterion 3.b Students will be able<br>to design and conduct experiments,<br>as well as to analyze and interpre | Criterion 3.c Students will be able<br>to design a system, component, or<br>process to meet desired needs | Criterion 3.d Students will be able to function on multidisciplinary teams. |   |
|   | Institutional Learning Outcome: Formal<br>Communication The Formal Communication<br>outcome expresses an expectation that students w                       |                                                                                           |                                                                                                    |                                                                                                    |                                                                             |   |
|   | Institutional Learning Outcome: Analysis and<br>Synthesis The Analysis and Synthesis outcome<br>expresses an expectation that students will organiz        |                                                                                           | *                                                                                                    | *                                                                                                    |                                                                             |   |
|   | Institutional Learning Outcome: Use of Evidence The Use of Evidence outcome expresses an expectation that students will identify the need for, gather, and | *                                                                                         |                                                                                                    |                                                                                                    |                                                                             |   |
|   | Institutional Learning Outcome: Professional<br>Responsibility The Professional Responsibility<br>outcome expresses an expectation that students w         |                                                                                           |                                                                                                    |                                                                                                    | *                                                                           |   |
|   | 4                                                                                                    |                                                                                           |                                                                                                    |                                                                                                    |                                                                             |   |

4. Be sure to click the "SAVE" button in the top right corner before leaving the page.

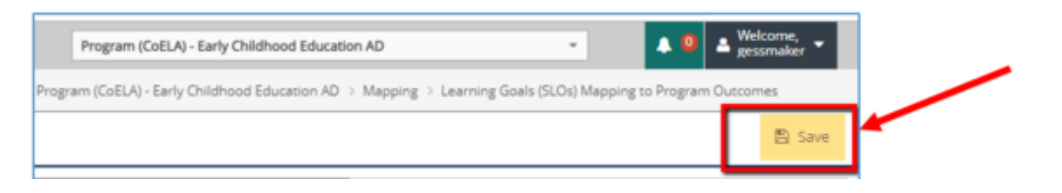

## Running Reports in Nuventive<sup>™</sup> Improve

**NOTE:** Reports may take a long time to open, depending on how many courses / how much data are being reported, how many people are using the system while you are working, or the speed of your internet connection. If the report does not open within 5 minutes, please try using a different browser.

#### Course Level Assessment Reports

- 1. Course Level (CLO) 4-Column Assessment Reports
  - a. Go to TheCourses (Choose your department) -> go to Reports -> select Standard -> Under heading 2 for "Course Reports", choose: Assessment: Course Four Column

| Nuventive. Improv     | e TheCourses - Engineering                                                | Technology: EGEI                        |
|-----------------------|---------------------------------------------------------------------------|-----------------------------------------|
| ? i 🗉 🕇               | TheCourses - Engineering & Technology: EGEE, EGEM, EGET, EG               | GME, EGMF, EGMT,                        |
| 倄 Home                | TheCourses Unit Reports                                                   |                                         |
| TheCourses Unit ∨     | Assessment: TheCourses Unit Four Column                                   | This report show<br>column layout. Ir   |
|                       | Documents List<br>Relationships and Assessment: Outcomes by Institutional | This report list al<br>This report show |
| 🗐 Course Planning 🗸 🗸 | Core Values                                                               | selected which w<br>Mapping relation    |
| 🛔 Mapping 🛛 🗸         | Summary: Course Student Learning Outcomes by<br>TheCourses Unit           | This report show<br>The data shown (    |
| 🌐 Data Tools 🗸 🗸      |                                                                           | TheCourses Unit<br>selected.            |
| 🔲 Reports 🗸 🗸         | Course Reports                                                            |                                         |
| - Standard Reports    | Assessment: Course Four Column                                            | This report show<br>Course Student L    |
| Ad Hoc Reports        | Assessment: Course Planning                                               | This report show                        |

b. Under "Filter," choose one or more courses:

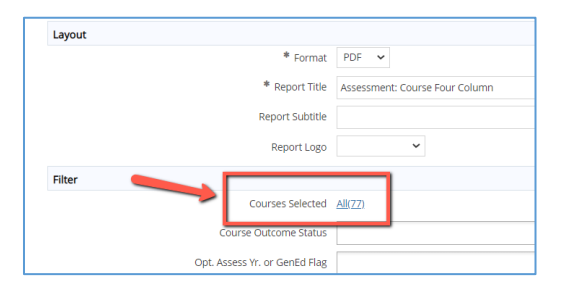

c. Move highlighted course to right-side column area. Be sure to 'save' at top right of the popup.

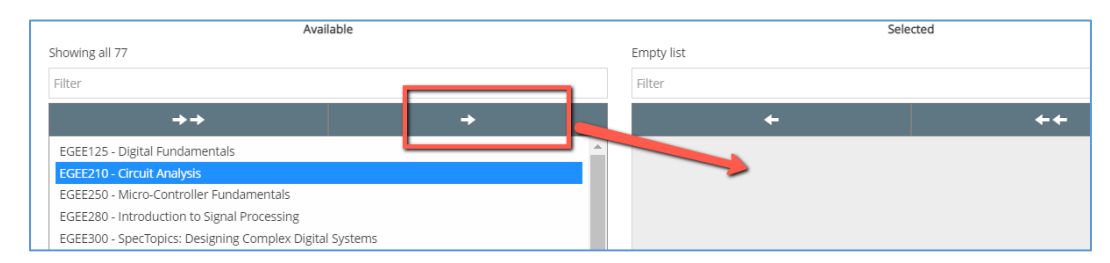

- d. Keep textboxes and tickboxes same, <u>unless</u> you want to set a specific date range for running your report. [If courses already have multiple years of data, the reports can be long and confusing. If you prefer to see only the data for the current year, change the date range. To do this, type into the textboxes for "Finding Date Between," or select specific year(s) from the dropbox textbox for "Finding Reporting Years."]
- e. Click "Open Report"

## Program Level Assessment Reports

- 1. Program Level (PLO) 4-Column Assessment Report
  - a. From top-screen dropdown, select program
  - b. Left menu Reports Standard Assessment: Program Four Column
  - Keep textboxes and tickboxes same, <u>unless</u> you want to set a specific date range for running your report.
     [If programs already have multiple years of data, the reports can be long and confusing. If you prefer to see only the data for the current year, change the date range. To do this, type into the textboxes for "Finding Date Between," or select specific year(s) from the dropbox textbox for "Finding Reporting Years."]
  - d. Click "Open Report"
- 2. Alternate Program Level (PLO) Assessment Report
  - a. Go to Program Reports Standard Assessment: Assessment Unit Planning
  - b. Keep tickboxes same OR see note above for step "c".
  - c. Click "Open Report"

## Higher Level Links Reports

#### (Step-by-Step screenshots follow this outline)

- 1. CLOs linked to PLOs (Course Learning Outcomes -> Program Learning Outcomes )
  - a. From top-screen dropdown, select program
  - b. Left menu Reports Standard –Scroll to Course Reports heading Relationships and Assessment: Learning Goals (SLOs) by Program Outcomes
  - c. Choose one or more courses (click on Courses Selected)
  - d. Move highlighted course to right-side column area and 'save'
  - e. Keep tickboxes same
  - f. Click "Open Report"
- 2. PLOs linked to ILOs (Program Learning Outcomes -> Institutional Learning Outcomes)
  - a. From top-screen dropdown, select Institutional: Institutional Learning Outcomes (ILOs)
  - Left menu Reports Standard Relationships and Assessment: Outcomes by Core Values (Reporting Unit)
  - c. Choose one or more programs (click on Units Selected)
  - d. Move highlighted program to right-side column area and 'save'
  - e. Keep tickboxes same
  - f. Click "Open Report"

Reporting PLOs linked to ILOs (Program Learning Outcomes -> Institutional Learning Outcomes)

a. From top-screen dropdown, select Institutional: Institutional Learning Outcomes (ILOs)

| Nuventive. Improve     | e 1                                                             | ٦٢ | Institutional: Institution | hal Learning Outcomes - (ILO)      | • |  |
|------------------------|-----------------------------------------------------------------|----|----------------------------|------------------------------------|---|--|
| ? i 🗉 T                | A Institutional: Institutional Learning Outcomes - (ILO) > Home |    |                            |                                    |   |  |
| 😭 Home                 |                                                                 | 2  | Showing summaries for      | Assessment Unit - Academic Program |   |  |
| ▲ Reporting Unit Goals | Program Planning Summary                                        |    |                            |                                    |   |  |

- b. Make sure the "showing summaries for" dropdown is set to "Assessment Unit: Academic Programs" too. (I don't think you will see any other options, but just in case you do ...)
- c. From the left menu, select Reports Standard Relationships and Assessment: Outcomes by Core Values (Reporting Unit)

| Nuventive. Improv       | /e Institutional: Institutional Learning                                           | Outcomes - (                    |  |
|-------------------------|------------------------------------------------------------------------------------|---------------------------------|--|
| ? i 🖃 🕇                 | Institutional: Institutional Learning Outcomes - (ILO) > Reports > Stand           | dard Reports                    |  |
| 🖀 Home                  | Reporting Unit Goals Reports                                                       |                                 |  |
| m Reporting Unit Goals√ | Relationships and Assessment: Outcomes by Core Values This (Reporting Unit) displa | eport shows t<br>y the Reportir |  |
|                         | Show                                                                               | Show Details' optio             |  |
| 🌐 Data Tools 🗸 🗸        | Course Reports                                                                     |                                 |  |
| 🔲 Reports 🛛 🗸           | Mapping                                                                            |                                 |  |
| Standard Reports        | Mapping: Curriculum Mapping Excel Reporting Unit Goals This r                      | eport shows t                   |  |
| Ad Hoc Reports          |                                                                                    |                                 |  |

d. Click on the Filter option to select the specific program in which you want to run the report:

| 盦     | Reporting Unit Goals | 5∨ |                                                                                   |
|-------|----------------------|----|-----------------------------------------------------------------------------------|
| (JAN) | Reporting Unit Goal. |    | * Format PDF *                                                                    |
| ⊞     | Data Tools           | ~  | * Report Title Relationships and Assessment: Outcomes by Core Values (Reporting I |
|       | Reports              | ~  | Report Subtitle                                                                   |
|       | Standard Reports     |    | Report Logo 🔻                                                                     |
|       | Ad Hoc Reports       |    | Filter                                                                            |
| C     | Documents            | ~  | Units Selected <u>All(113)</u>                                                    |
|       | (%)                  |    | Туре                                                                              |
|       |                      |    | Outcome Status                                                                    |

e. Choose one or more programs (click on *Units Selected*) and move highlighted program to right side:

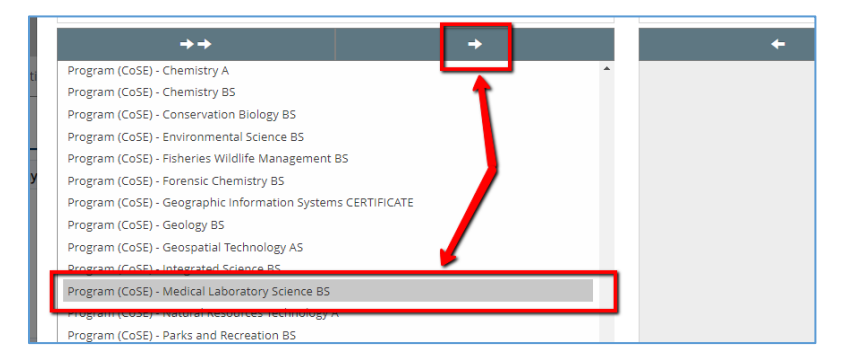

f. Above the column areas, click 'Save'.

|       |                                                | 🖺 Save Return |  |
|-------|------------------------------------------------|---------------|--|
|       | Selected Showing all 1                         |               |  |
|       | Filter                                         |               |  |
| i Lab | Program (CoSE) - Medical Laboratory Science BS | ++<br>^       |  |
|       |                                                |               |  |

g. On the next screen, keep all the tickboxes the same. You will also see that only the course(s) you have selected is now available for running the report:

| Units Selected                             | Filtered(1) |
|--------------------------------------------|-------------|
| Туре                                       |             |
| Goal Status                                |             |
| Goal Categories                            |             |
| Strategy Categories                        |             |
| Sort Assessment Results                    | OAscending  |
| Assessment Result Date Between             | and         |
| Finding Reporting Years                    |             |
| Goals met                                  |             |
|                                            |             |
| Show Details                               |             |
| Include Inactive Core Values               |             |
| Include Fields With No Data                | 0           |
| omes With No Assessment Results            | 2           |
| & Procedures With No Assessment<br>Results | 8           |

h. Click "Open Report"

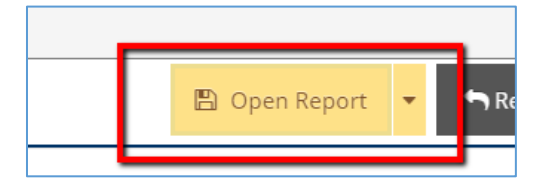

i. If it takes more than 5 minutes or the report does not open, check to enable pop-up blockers in your browser, or try using Firefox (which seems to work better).